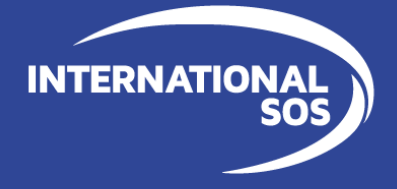

# International SOS Assistance App Guía rápida

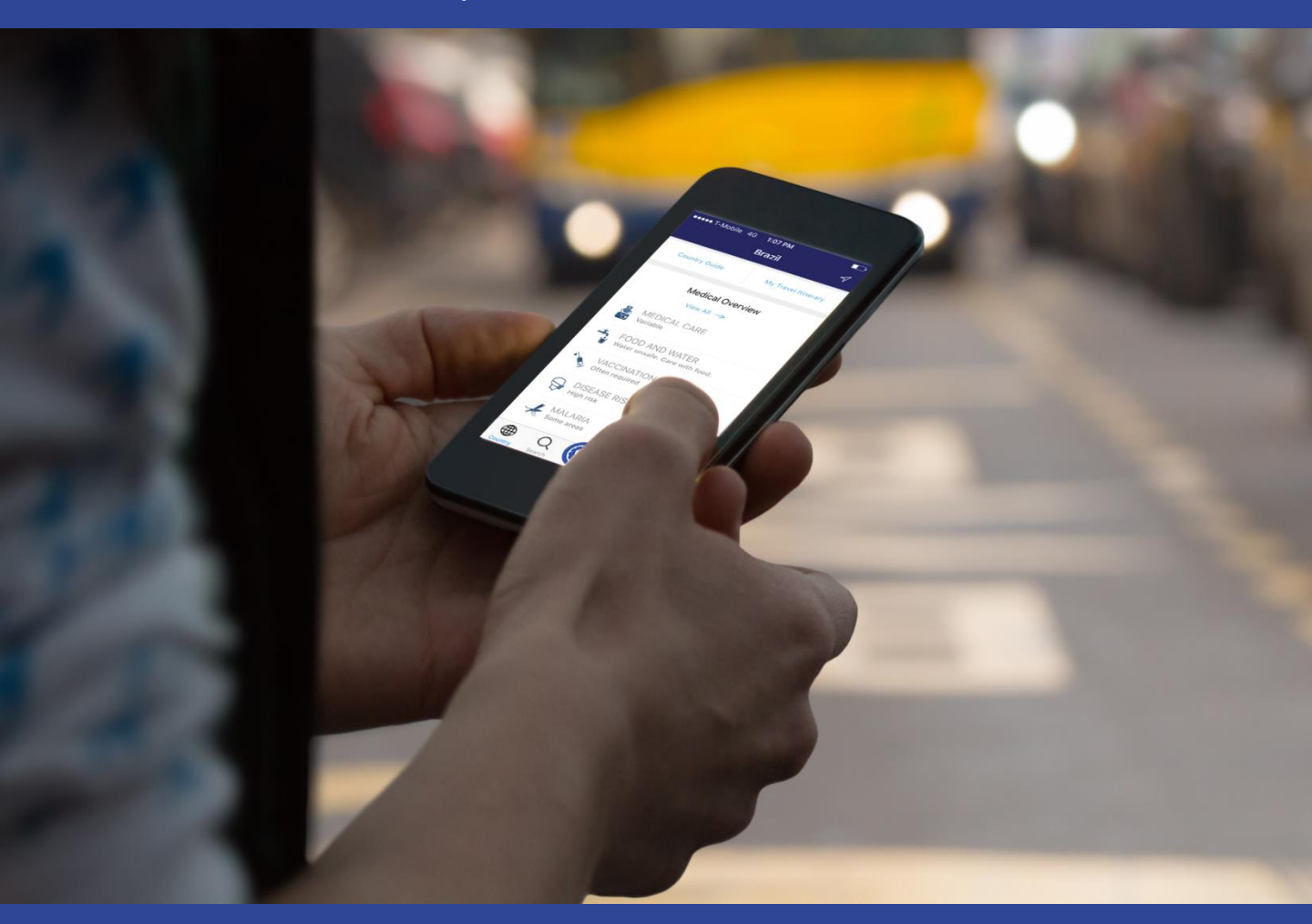

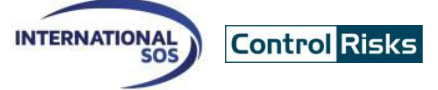

## Descargar e iniciar la Assistance App para 👘 🔊 ແ 🕮

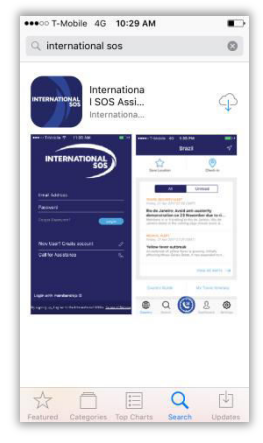

1. Descargar la Assistance App desde http://app.internationalsos.com

o desde el Apple Store, Google Play y App World.

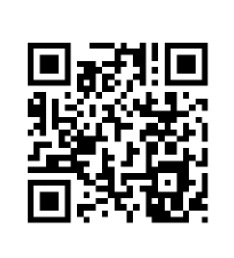

2. También puede escanear este código QR, se abrirá automáticamente la página de descarga de Assistance App en su navegador del teléfono.

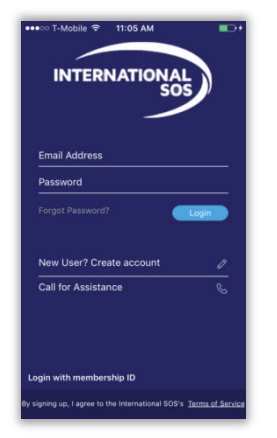

3. Al iniciar la aplicación, utilice su número de Membership o su dirección de correo para acceder a su itinerario de viaje en el menú (sólo para clientes TravelTracker).

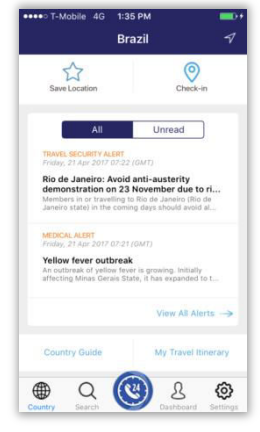

4. En la página de inicio de Assistance App's, haga click en cualquiera alerta para leerla.

### Llámenos para pedir consejo o asistencia

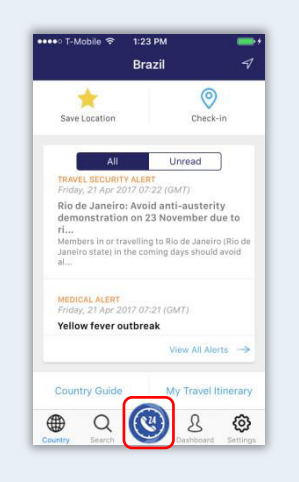

1. En la página de inicio, haga click en Call for Assistance, contactará con la central de Asistencia, más cercana a su localización.

2. Permita a la aplicación hacer la llamada desde su móvil, marque la casilla Do not ask again si no desea que le pregunte por permiso de nuevo.

# Información acerca de su Membership

| ••• T-Mobile 🗢 10:19 AM | f ∎D    | •••••○ T-Mobile 중 10:19 AM | 1 🗖     | ••••• T-Mobile 4G 12:58 PM                                                                       |
|-------------------------|---------|----------------------------|---------|--------------------------------------------------------------------------------------------------|
| Settings                | Log Out | Settings                   | Log Out | Kember Benefits                                                                                  |
| Profile                 | >       | Profile                    | 2       | Comprehensive                                                                                    |
| Push Settings           | >       | Push Settings              | >       | Your membership gives you access to a                                                            |
| anguage                 | >       | Language                   | >       | powerful resource of 24/7 worldwide<br>medical, security and emergency assista                   |
| ssistance Centers       | ×.      | Assistance Centers         | >       | for your travels as well as real-time me<br>and security information and advice on               |
| Clinics                 | >       | Clinics                    | >       | travel destinations.                                                                             |
| lelp Center             | >       | Help Center                | >       | Before you leave, call us to prepare to                                                          |
| Sync Device             | >       | Sync Device                | >       | Vaccinations     Required medications     Travel security concerns                               |
| ate App                 | >       | Rate App                   | >       |                                                                                                  |
| Member Benefits         | >       | Member Benefits            | >       | While abroad, call us when you:                                                                  |
| Feedback                | >       | Feedback                   | >       | <ul> <li>Need health, safety or security ad</li> <li>Need to speak with an experience</li> </ul> |
|                         | 8 🚳     | ● Q 🔞                      | 3 @     | 0 Q Q &                                                                                          |

1. Seleccione el icono Menu...

2. ... y haga click en Settings > Information > Membership Benefits.

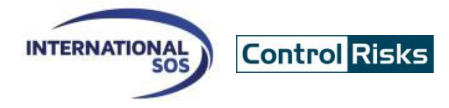

#### Alertas

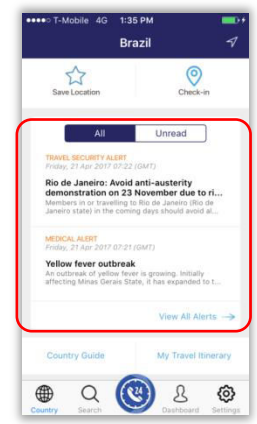

1. Seleccione cualquiera Alerta en la pantalla de inicio

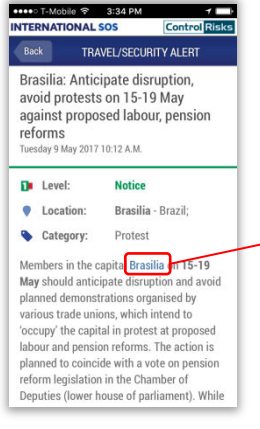

3. Alerts can contain hyperlinks which will point to a map showing the impacted area

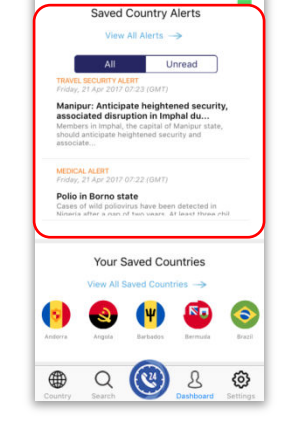

2. Haga click en Global Information para leer todas las alertas activas.

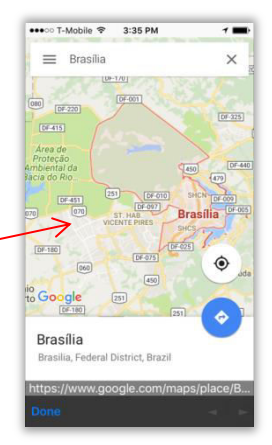

4. Navigate the map to learn more about where the event or incident is taking place

### **Guías país**

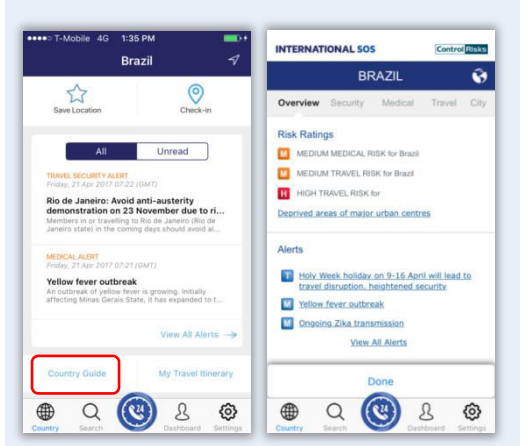

1. Seleccione Country Summary en la pantalla de inicio, haga click en la parte del guía país que le interesa.

|   | Q. Search Countries    |  |  |  |
|---|------------------------|--|--|--|
|   | All Saved              |  |  |  |
|   | Brazil                 |  |  |  |
|   | British Virgin Islands |  |  |  |
|   | Brunei                 |  |  |  |
|   | Bulgaria               |  |  |  |
|   | Burkina Faso           |  |  |  |
|   | Burundi                |  |  |  |
|   | Cambodia               |  |  |  |
|   | Cameroon               |  |  |  |
| ~ |                        |  |  |  |

Ingrese el nombre del país y haga click en Search, o haga click en Automático para seleccionar automáticamente el país donde esta ahora mismo

# Sobre las Clínicas de International SOS

| •••∘ ⊺-Mobile 奈 10:19 AM<br>Settings | ✓ ■□<br>Log Out |
|--------------------------------------|-----------------|
| Profile                              | >               |
| Push Settings                        | >               |
| Language                             | >               |
| Assistance Centers                   | >               |
| Clinics                              | >               |
| Help Center                          | >               |
| Sync Device                          | >               |
| Rate App                             | >               |
| Member Benefits                      | >               |
| Feedback                             | >               |
|                                      | B 🐵             |

1. Haga click en Our Clinics en la pantalla

de inicio

< Our Clinics I SOS operates clinic Below is a list of Inter SOS clinics. If you are in need of assista or in an emergency, please use the Call Assistance Icon. Indonesia, Bali Vietnam, Hanoi Vietnam, Ho Chi Minh City ndonesia, Jakarta (Cipete) Indonesia, Jakarta (Kuningan) Cambodia, Phnom Pe China, Beijing Q (U) 8 @

3:53 PM

2. seleccione el país y la clínica sobre la que quiere información

# Privacidad

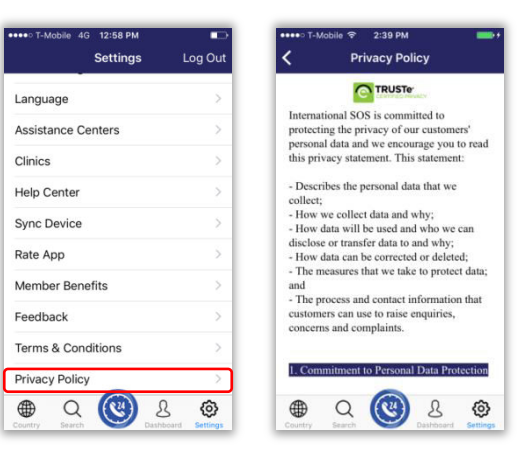

Para ver la política de privacidad, seleccione Settings>Information>Privacy Policy

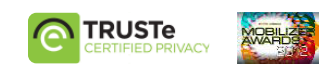